### はじめに

コレクションキットはご利用開始までに<u>3組のIDとパスワード</u>が必要となります。

大塚ID ・・・・ 大塚商会がWebで提供する便利なサービスをご利用いただける無料のIDです お客様のご担当の方お一人ずつメールアドレスでご登録いただきます すでに大塚IDをお持ちの方はそのまま利用できます

**会員番号**・・・・大塚商会の保守サービスをご契約いただくごとにお届けする番号です ご契約時に郵送でおとどけする《窓口のご案内》に記載されています

会員番号記載の《窓口のご案内》のお届けまで、ご契約後10日から2週間ほどお時間をいただきます。

**便利ツールID**・・ コレクションキットをご利用になる際にアクティベーションに使うIDです 《お客様マイページ》のCAD便利ツールご利用ページに掲載されています

★ 「CAD便利ツール」は大塚商会がCADをお使いのお客様向けに提供するツール製品群の総称です ★ 「コレクションキット」はSOLIDWORKS(R)用「CAD便利ツール」のラインナップのひとつです

#### ご利用手順全体の流れ

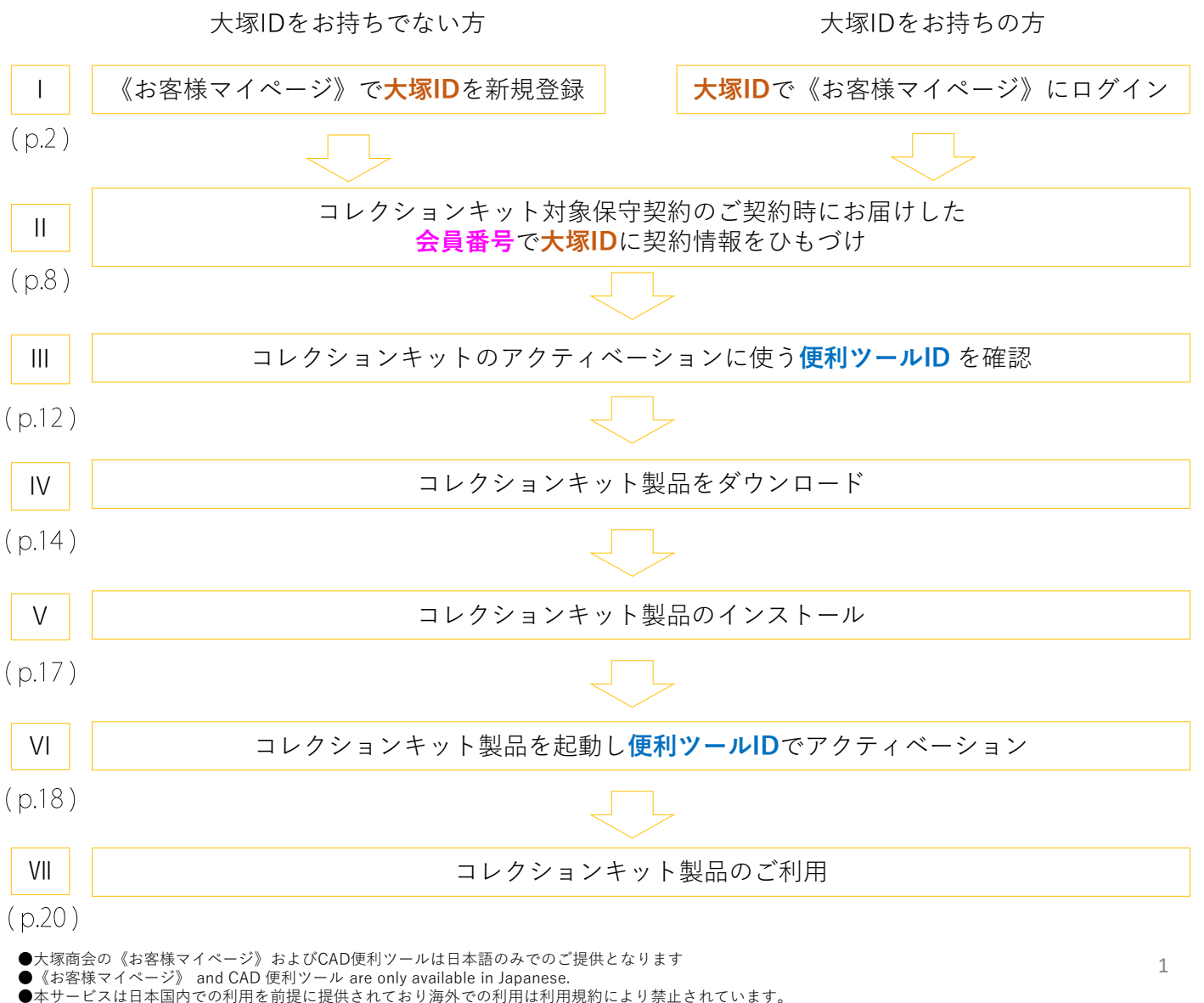

•This service is provided on the premise of use in Japan, and using in overseas is prohibited by the Terms of Use.

### ┃.<mark>大塚ID</mark>の新規登録と《お客様マイページ》へログイン

準備

大塚IDをお持ちでない方はお客様ご自身が普段お使いのメールアドレスをご用意ください

お使いのブラウザで大塚商会の《お客様マイページ》にアクセスします

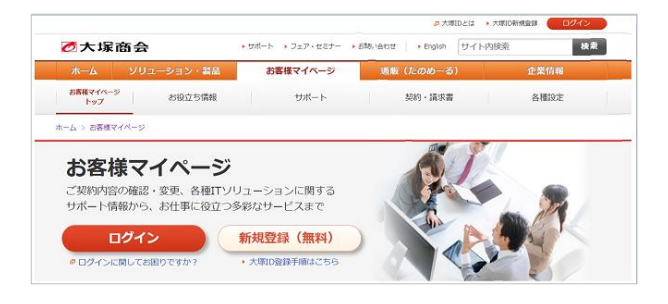

ご参考

直接アドレスを入力される場合は https://mypage.otsuka-shokai.co.jp/ にアクセスしてください

ページのデザインは変更されることがあります

すでに大塚IDをお持ちの方は11へお進みください

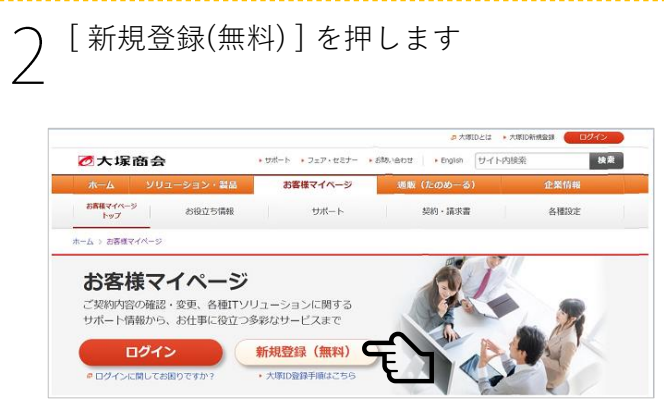

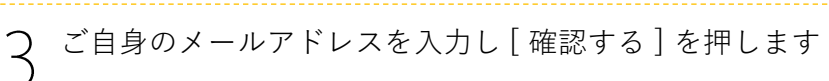

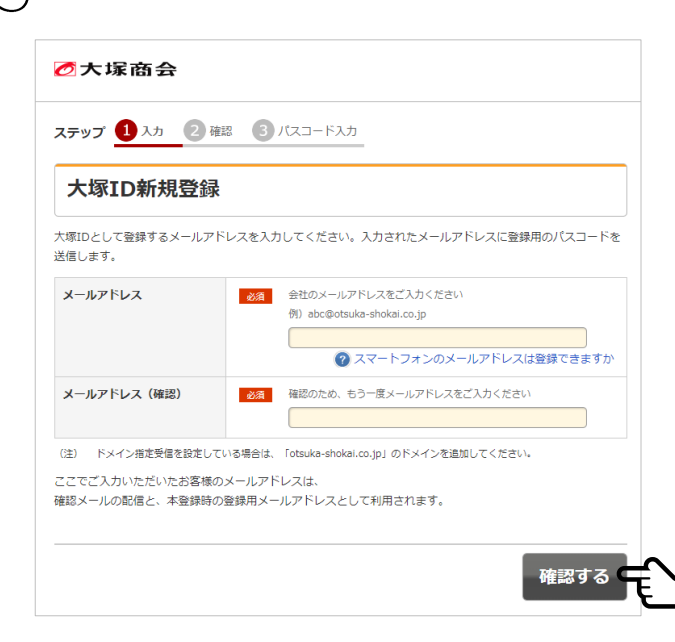

ご参考

ここで入力するメールアドレスが<mark>大塚ID</mark>となります 会社でご利用のメールアドレスをお使いください

受信制限をご利用の場合は otsuka-shokai.co.jp からのメールが 受信できるように設定してから次の手順に進んでください

| ⊘大塚商会                                                                                                    | ご参考                                                                                      |
|----------------------------------------------------------------------------------------------------|------------------------------------------------------------------------------------------|
| ステップ 🕗 入力 🙎 確認 🕕 パスコード入力                                                                                                    |                                                                                          |
| 大塚ID情報入力確認                                                                                                    | 「送信する」を押すと                                                                               |
| この画面内でのみ有効なパスコードをメールでお送りしますので、「送信する」をクリックすると切り替わるこの画面は想ひないでください。受信メールからパスコードをコピーし、この画面に戻ってご入力ください。                                                    | cmp-noreply@otsuka-shokai.co.jp よりパスコードが記載された<br>メールをお送りします                              |
| メールアドレス                                                                                                    |                                                                                          |
| 前の画面に戻る                                                                                                    | - <b>^</b>                                                                               |
|                                                                                                    |                                                                                          |
| メッセージを確認し[閉じる]を押します                                                                                                    |                                                                                          |
| ステップ 🥑 入力 🔣 確認 🧿 パスコード入力                                                                                                    |                                                                                          |
| パスコード入力                                                                                                    |                                                                                          |
| ご本人確認のため、登録いただいたメールアドレスに、ご本人確認                                                                                                    |                                                                                          |
| メールを送信しました。<br>メール本文中のパスコードをご確認いただきパスコードを入力してくださ                                                                                                    |                                                                                          |
| <u>ل</u> اره                                                                                                    |                                                                                          |
| 送信<br>ブスカいただいたメールアドレスに送信したパスコードをご確認ください。                                                                                                    |                                                                                          |
|                                                                                                    |                                                                                          |
| <ul> <li>メールが受信できなかった場合は、ご入力いただいた送信先メールアドレスが誤っている可能性がありますので、恐れ入りますが再度メールアドレスをご確認ください。</li> <li>迷惑行為の防止のため同一のメールアドレスによる仮登録の回数が上席値を超えた場合には、メ</li> </ul> |                                                                                          |
| ールが送信されなくなりますので、ご注意ください。<br>スマートフォンなどのドメイン指定受信を設定している場合は、「otsuka-shokai.co.jp」のドメ<br>インを消削しててださい。                                                     |                                                                                          |
|                                                                                                    |                                                                                          |
| 次へ進む                                                                                                    |                                                                                          |
|                                                                                                    |                                                                                          |
| 入力したメールアドレス宛に届いたパスコー                                                                                                    | -ドを入力し[次へ進む]を押します                                                                        |
|                                                                                                    |                                                                                          |
| ステップ         〇         毎回         (3) パスコード入力                                                                                                    | こ参考<br>                                                                                  |
| パスコード入力                                                                                                    | ハスコートが届かない場合は述該メールノオルタなどに振り分け<br>ていないかご確認ください                                            |
| ご本人確認のため、登録いただいたメールアドレスに、ご本人確認                                                                                                    | パスコードを入力し[次へ進む]を押す前に画面を閉じたり他の画面                                                          |
| メールを送信しました。<br>メール本文中のバスコードをご確認いただきパスコードを入力してくださ                                                                                                    | 動すると、お送りしたパスコードが無効となります<br>その場合は最初の手順からやり直してください                                         |
| メールを送信しました。<br>メール本文中のパスコードをご確認いただきパスコードを入力してください。                                                                                                    | 動すると、お送りしたパスコードが無効となります<br>その場合は最初の手順からやり直してください<br>伏字で表示されたパスコードは目のマークをクリックすると表示;       |
| メールを送信しました。     メール本文中のパスコードをご確認いただきパスコードを入力してください。       送信先メールアドレス                                                                                  | 動すると、お送りしたパスコードが無効となります<br>その場合は最初の手順からやり直してください<br>伏字で表示されたパスコードは目のマークをクリックすると表示:<br>ます |
| メールを送信しました。<br>メール本文中のパスコードをご確認いただきパスコードを入力してください。       送信先メールアドレス       パスコード       201                                                             | 動すると、お送りしたパスコードが無効となります<br>その場合は最初の手順からやり直してください<br>伏字で表示されたパスコードは目のマークをクリックすると表示:<br>ます |
| メールを送信しました。<br>メール本文中のパスコードをご確認いただきパスコードを入力してください。         送信先メールアドレス         パスコード         25         ・ハーが受信できなかった場合は、ご入力いただいた送信先メールアドレスが誤っている可能性    | 動すると、お送りしたパスコードが無効となります<br>その場合は最初の手順からやり直してください<br>伏字で表示されたパスコードは目のマークをクリックすると表示:<br>ます |
| メールを送信しました。<br>メール本文中のパスコードをご確認いただきパスコードを入力してください。         送信先メールアドレス         パスコード         23         ・・・・・・・・・・・・・・・・・・・・・・・・・・・・・・・・・・・・           | 動すると、お送りしたパスコードが無効となります<br>その場合は最初の手順からやり直してください<br>伏字で表示されたパスコードは目のマークをクリックすると表示;<br>ます |

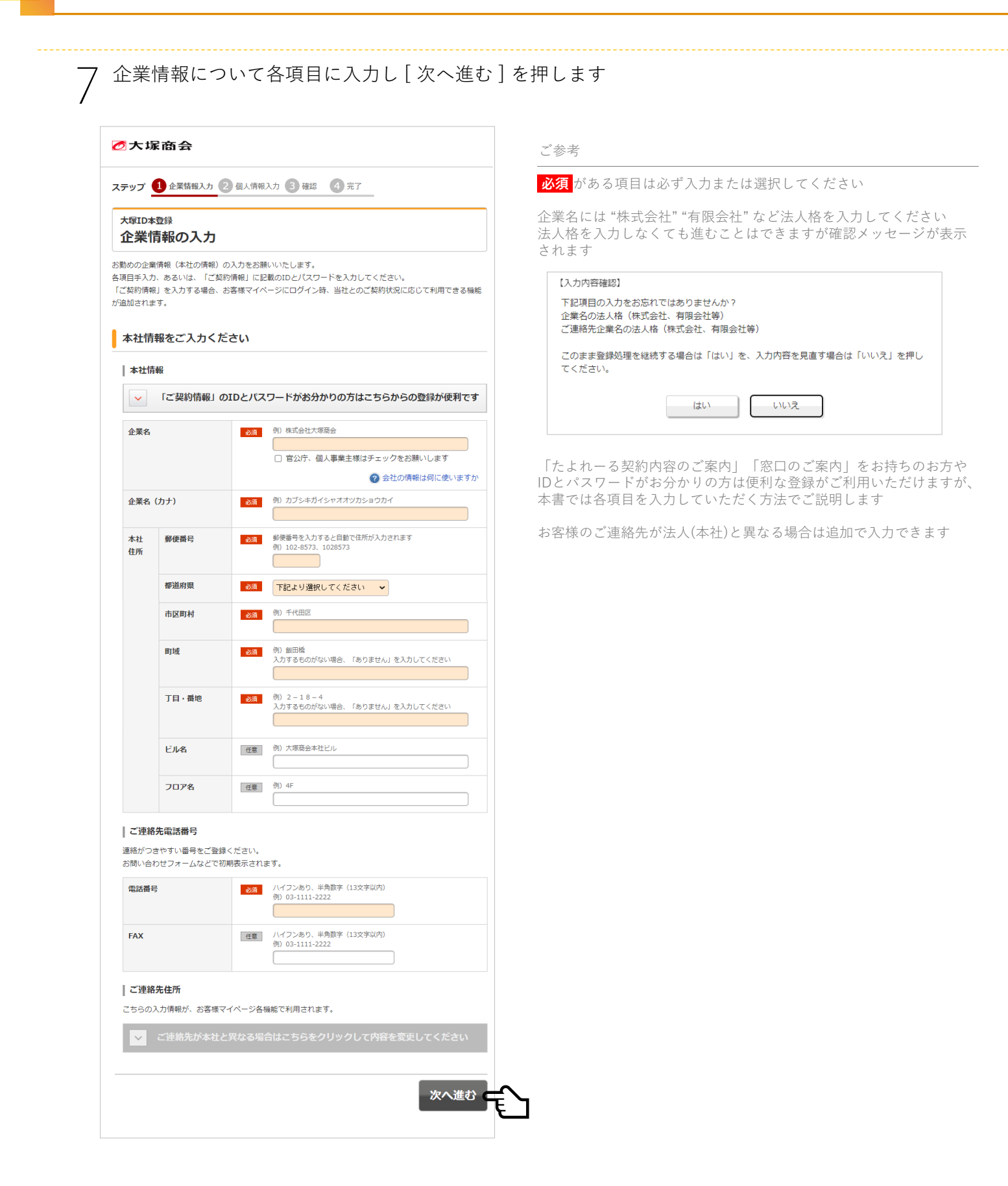

# お客様ご本人の情報について各項目に入力し[確認する]を押します

| テップ 🔗 企業情報入力 2 個                                   | 人情報入力                                    | 3 確認 4 完了                                               |                                                                               |
|----------------------------------------------------|------------------------------------------|---------------------------------------------------------|-------------------------------------------------------------------------------|
| <sup>大塚ID本登録</sup><br>あなたの情報の入力                    | I                                        |                                                         |                                                                               |
| ふたの情報を入力してください。                                    |                                          |                                                         |                                                                               |
| あなたの情報                                             |                                          |                                                         |                                                                               |
| 基本情報                                               |                                          |                                                         |                                                                               |
| 氏名                                                 | 必須                                       | 例) 大塚 太郎<br>姓 名                                         |                                                                               |
| 氏名(カナ)                                             | 必須                                       | 例) オオツカ タロウ<br>セイ                                       |                                                                               |
| 性別                                                 | 任意                                       | ○ 男性 ○ 女性                                               |                                                                               |
| 生年月日                                               | 任意                                       | パスワードを忘れたときに使います<br>正しい内容を入力してください。<br>・                | •                                                                             |
| 大塚ID                                               |                                          |                                                         |                                                                               |
| パスワード                                              | 必須                                       | 半角英数字・記号(8文字以上)<br>英大文字・英小文字・数字それぞれ                     | を最低1文字ずつ含めてください                                                               |
|                                                    |                                          | 設定で                                                     | きるパスワードのルールとは                                                                 |
| ハスリート(確認)                                          | a))A                                     | MERCO/280, 65-16/(X-)-1/2                               |                                                                               |
| 部署                                                 | 必須                                       | 例) 営業第1部                                                |                                                                               |
|                                                    |                                          | 部署名がない場合は「ありません」<br>下記より最も近い職種を選択                       | を入力してください<br>してください ・                                                         |
| 役職                                                 | 必須                                       | 例) 主任                                                   |                                                                               |
|                                                    |                                          | 役職がない場合は「ありません」な<br>下記より最も近い役職を選択                       | たわしてください<br>してください ・                                                          |
| 製品・サービス導入時の関与度                                     | 必須                                       | 下記より選択してください                                            | ~                                                                             |
| 関心がある<br>トピックス                                     | øя                                       | ご登録いただけるとお客様マ<br>していただくことができます。<br>値 塩合機・コピー機・プリ<br>ンター | <ul> <li>パージの情報を便利に活用</li> <li>□ データ分析・活用</li> <li>□ ERP・基幹業務・業務管理</li> </ul> |
|                                                    |                                          | <ul> <li>□ WEB会議/テレビ会議</li> <li>□ クラウド</li> </ul>       | <ul> <li>ロ サーバー活用</li> <li>ロ ビジネスPC・タブレッ</li> </ul>                           |
|                                                    |                                          | <ul> <li>□ 通信・ネットワーク</li> <li>□ Office 365</li> </ul>   | □ ビジネスフォン/FAX<br>□ CAD(設計支援ツール)                                               |
|                                                    |                                          | □ Adobe製品<br>□ 保守・サポート                                  | <ul> <li>ネットワーク機器</li> <li>セキュリティ</li> </ul>                                  |
|                                                    |                                          | □ LED・BEMS<br>□ 特になし                                    | □ IT資産管理                                                                      |
| 同意確認                                               |                                          |                                                         |                                                                               |
| 個人情報の取得に関する同<br>大塚IDを取得します。「大塚IDの<br>同意の上、お進みください。 | <b>引意確認を</b><br>の個人情報の<br>利用目的<br>マークを取得 | <b>としております</b><br>)取り扱い・利用目的」の内容に<br>JUCいます。            | ついてご確認いただき、ご                                                                  |
|                                                    | ○同意                                      | きする ⑧同意しない                                              |                                                                               |
| お客様マイページ・大塚II<br>以下の内容をご確認いただき、ご<br>9 お客様マイページ利用規約 | <b>Dのご利</b><br>同意の上、                     | <b>用に関する同意確認をして</b><br>お進みください。                         | こおります                                                                         |
| ₽ 大塚ID規約                                           | ○同意                                      | ぼする ⊛同意しない                                              |                                                                               |

#### ご参考

**必須** がある項目は必ず入力または選択してください

ここで設定するパスワードは**大塚ID**(メールアドレス)で《お客様マイ ページ》にログインする際のパスワードとなります

・個人情報の取得に関する同意

・お客様マイページ・大塚IDの利用に関する同意

について利用目的、規約をご確認いただき[同意する]を 選択してください

## ○ 入力いただいた各項目を確認し[登録する]を押します

| テップ                  | 🏹 企業情報入力 🌏 (                           | 國人情報入力 3 確認 4 完了 |  |
|----------------------|----------------------------------------|------------------|--|
| 大塚ID本                | 登録                                     |                  |  |
| 催認                   |                                        |                  |  |
| いただい                 | いた情報に、お間違いがな                           | いかご確認ください。       |  |
| 企業情                  | 幸民                                     |                  |  |
| 木社信                  | ā:                                     |                  |  |
| 企業名                  |                                        |                  |  |
| 企業名                  | (カナ)                                   |                  |  |
| 本社                   | 郵便番号                                   |                  |  |
| 住所                   | 都道府県                                   |                  |  |
|                      | 市区町村                                   |                  |  |
|                      | 町域                                     |                  |  |
|                      | 丁目・番地                                  |                  |  |
|                      | ビル名                                    |                  |  |
|                      | フロア名                                   |                  |  |
| ご連絡                  | 先電話番号                                  |                  |  |
| 電話番号                 | 2                                      |                  |  |
| FAX                  |                                        |                  |  |
| <b>二</b> 連線          | 生仁所                                    |                  |  |
| ~2志約/                | 2012/11                                |                  |  |
| こ連約カ                 |                                        |                  |  |
| し運輸力                 | 副原素品                                   |                  |  |
| <b>E</b> <i>m</i>    | 野に買ら                                   |                  |  |
|                      | 市区町村                                   |                  |  |
|                      | 町域                                     |                  |  |
|                      | 丁目・番地                                  |                  |  |
|                      | ビル名                                    |                  |  |
|                      | フロア名                                   |                  |  |
| 基本信                  | ±0                                     |                  |  |
| 00-4P-1H             | ₩EX                                    |                  |  |
| 氏名 (力                | 1+)                                    |                  |  |
| 性別                   | ,,,,                                   |                  |  |
| 牛年月日                 | 1                                      |                  |  |
| 大塚ID                 |                                        |                  |  |
| バスワー                 | -7-                                    |                  |  |
| 部署                   |                                        |                  |  |
| 役職                   |                                        |                  |  |
| 製品・サ                 | ービス導入時の関与度                             |                  |  |
| 関心があ                 | るトビックス                                 |                  |  |
|                      |                                        |                  |  |
| この画面<br>いただい<br>利用目的 | i(Webフォーム)で入力<br>いた個人情報の取り扱い。<br>りについて |                  |  |
| مە                   | - EA                                   |                  |  |

ご参考

内容によりご登録後の訂正にはお時間をいただくことがあります ご入力内容を慎重に確認してください

訂正が必要な場合[登録する]を押す前であれば[前の画面に戻る]で 入力し直すことができます

### ここまでで<mark>大塚ID</mark>の登録が完了しました

### <u>お客様マイページトップへ</u>を選択し次の**II.会員番号で大塚IDに契約情報を紐づけ**へ進んでください

| ⊘大塚商会                                                                                                    | ご参考                                                                                          |
|----------------------------------------------------------------------------------------------------|----------------------------------------------------------------------------------------------|
| ステップ 🔮 企業情報入力 📀 個人情報入力 📀 確認 🔮 第7                                                                                 | 画面上の <mark>大塚ID</mark> をご確認ください                                                              |
| 大塚ID本登録<br>完了                                                                                                    | お客様マイページトップへ のリンクを選択することで改めてログイン<br>し直す必要なく引き続き <b>II .会員番号で大塚IDに契約情報を紐づけ</b> へ進<br>むことができます |
| 大塚IDの本登録が完了しました。<br>ご登録いただいた大塚IDに、登録完了メールを送信しました。<br>次回のログインからは、下記メールアドレス(大塚ID)をご利用ください。<br>大塚ID: ・ お客様マイページトップ・ | 別の操作をしてログインされていない状態になった場合は <b>11 へ</b> 進んで<br>下さい                                            |

### お客様マイページトップ画面で[ログイン]を押します

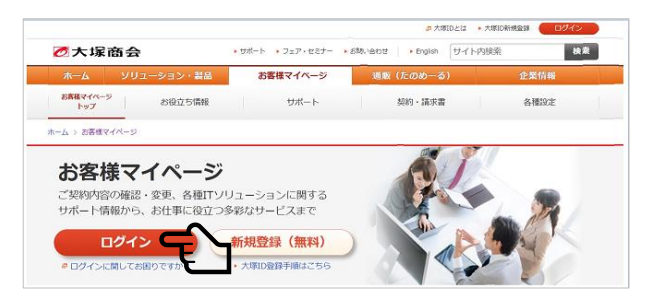

ご参考

お客様マイページトップ画面に戻るには **⊘大塚商会** マーク下の 橙色バーから[お客様マイページ]を選び下段から[お客様マイページ トップ]を選択します

直接アドレスを入力される場合は https://mypage.otsuka-shokai.co.jp/ を開きます

ページデザインは変更されることがあります

### 12 大塚IDとパスワードを入力し[ログイン]を押します

| ⊘大塚商会                 |
|-----------------------|
| お客様マイページ              |
| ホーム > お客様マイページ > ログイン |
| 大塚ID ログイン             |
| 大塚ID (メールアドレス)        |
|                       |
| □ 次回からIDの入力を省略する      |
| ログインに関してお困りですか?       |
| パスワード                 |
|                       |
| ▶ パスワードをお忘れですか?       |
| □ 次回から自動でログインする       |
|                       |
| ▶ 大塚ID新規登録            |
|                       |

#### ご参考

大塚IDをお忘れの場合は[ログインに関してお困りですか]からお問い合わせください

パスワードをお忘れの場合は[パスワードをお忘れですか?]からパス ワードを再設定できます

ページデザインおよび画面遷移は変更されることがあります

### |||.コレクションキット対象保守契約のご契約時にお届けした<mark>会員番号で大塚ID</mark>に契約情報をひもづけ

<sup>準備</sup> コレクションキット提供対象の保守契約のご契約時に お届けした《窓口のご案内》をご用意ください

> この手順で必要な**会員番号**は《窓口のご案内》に 記載されています《窓口のご案内》がお手元に 届いてから進めてください

《窓口のご案内》はご契約いただいたあと 10日から2週間程度で郵送でお届けしています

ご契約時期により《会員番号と窓口のご案内》 《お礼状》などの名称でお届けしている場合が あります

| づ大塚商会 重要 窓口のご 第 | 案内                       |                          |
|-----------------|--------------------------|--------------------------|
|                 | 0012345600<br>12345ABCDE |                          |
|                 | 会員番号<br>パスワード            | 0012345600<br>12345ABCDE |

《お客様マイページ》トップページより[各種設定]を選択します

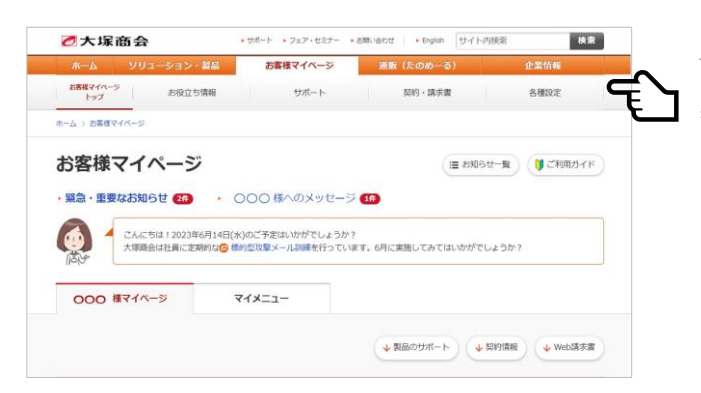

ご参考

《お客様マイページ》へログインしたとき、お知らせのメッセージが 表示されることがあります。内容をご確認いただき、メッセージを閉 じてください。

### 各種設定の権限情報より契約情報(契約紐づけ)の[設定]を押します

| 2大球菌会                                | ・ワホート ・フェア・セミナー ・ | あmunitate   ・English サイト内 |              |
|--------------------------------------|-------------------|---------------------------|--------------|
| ホーム ソリューション・製品                       | お客様マイページ          | 通販(たのめーる)                 | 企業情報         |
| お茶様マイベージ お役立ち情報                      | サポート              | 契約·請求書                    | 各種設定         |
| -ム > お客様マイページ > 各種設定                 |                   |                           |              |
| 各種設定 お客様情報の確認や変                      | 更をはじめ、各種設定機能を提供し  | ています。                     |              |
|                                      |                   |                           |              |
| お客様情報                                |                   |                           |              |
| 大塚ID管理番号                             |                   |                           |              |
| 大塚ID                                 |                   |                           | 変更           |
| パスワードの変更                             |                   |                           |              |
| <b>К</b> .\$.                        |                   | _                         | 24           |
| <b>小平</b> 女                          |                   |                           |              |
| 2#4                                  |                   |                           | <u>SP</u>    |
| 上業設定                                 |                   |                           | ( RKAE       |
| 権限情報                                 |                   |                           |              |
| 天利恒政 (天利祖 30) 😈                      |                   |                           | MA           |
| /eb語來書標環                             |                   |                           | 設定           |
| ログイン設定                               |                   |                           |              |
| 2段階認証                                |                   |                           | 設定           |
| ログインアラート                             | _                 |                           | Rest:        |
| ログイン屈歴(晶終ログイン)                       |                   |                           | ( H122 )     |
|                                      |                   |                           |              |
| メール受信設定                              |                   |                           |              |
| 弊社からのご案内設定 🧿 契約・サポ                   | ートのご案内設定          |                           |              |
| 11 17 - VE 44                        |                   |                           |              |
|                                      |                   |                           |              |
|                                      |                   |                           |              |
|                                      |                   |                           |              |
| マイメニュー・お気に入り登録                       |                   |                           |              |
| マイメニュー・お気に入り登録<br>マイメニューの編集 〇 製品・サービ | スのお気に入り登録         |                           |              |
| マイメニュー・お気に入り登録<br>マイメニューの編集 O 製品・サービ | スのお気に入り登録         |                           |              |
| マイメニュー・お気に入り登録<br>マイメニューの編集 ● 製品・サービ | スのお気に入り登録         |                           |              |
| マイメニュー・お気に入り登録<br>マイメニューの編集 ● 製品・サービ | スのお気に入り登録         |                           | 退会をご希望の方はこちら |

ご参考

契約紐づけは、ひとつまたは複数の保守ご契約を大塚IDひとつで管理 するための紐づけを行う機能です

ログイン中の大塚IDに所属企業が登録されていない場合は、契約紐づ け時にあわせて企業を登録していただきます

ログイン中の大塚IDに所属企業が登録されている場合は、契約紐づけ のみを行います

(ログイン中の大塚IDに所属企業が登録されていない場合に表示される画面です) 〇 (ログイン中の大球IDに加高止未の ユニント) 同意確認で[同意する]を選択し[次に進む]を押します

| ⊘大塚商会                                                                                                    |
|----------------------------------------------------------------------------------------------------|
| 同意確認                                                                                                    |
| 本画面は、新たな規約に同意いただく必要がある場合、あるいは同意済みの規約に変更が生じたため再度お客様<br>に同意いただく必要がある場合に表示されます。<br>各規約のリンクを押して内容をご確認、ご同意のうえ「次へ進む」ボタンを押してください。                                                                                                    |
| 利用規約の同意確認について                                                                                                    |
| <ul> <li>契約管理者の権限のご利用に関する同意確認をしております</li> <li>契約管理者の権限のご利用に関する同意確認をしております</li> <li>契約管理者の権限が設定されています。「お客様マイページ利用規約 契約管理者用特則」の内容についてご確認いただき、ご同意の上、お進みください。</li> <li>(このメッセージは、初めて契約管理者の権限を設定された際に表示されます)</li> <li>む客様マイページ利用規約 契約管理者用特則</li> </ul> |
| ○ 同意する ⑧ 同意しない                                                                                                    |
|                                                                                                    |
| 前に戻る                                                                                                    |

ご参考

契約管理者の権限利用について内容をご確認いただき[同意する]を 選択してください

大塚IDに対しすでに所属企業が登録されている場合は、この画面は表 示されず 4~すすみます

4 (ログイン中の大塚IDに所属企業が登録されていない場合に表示される画面です) 契約情報の入力にある[ログインID]に《窓口のご案内》記載の会員番号を、 「パスワード]に《窓口のご案内》記載のパスワードを入力し「確認する]を押します

| ステップ 1 入力 2 確認 3 完了                                                                       | _                                                          |                                                   |
|-------------------------------------------------------------------------------------------|------------------------------------------------------------|---------------------------------------------------|
| 契約紐づけ設定                                                                                   |                                                            |                                                   |
| 契約紐づけ設定をすると、複数のご契約を大塚ID<br>設定が完了すると、紐づけた契約の契約管理者とし                                        | でまとめて管理できます。<br>して登録されます。                                  |                                                   |
| (注) 契約紐づけ設定には、当社からご案内させていた                                                                | だいたログインID(お客様番号・会員)                                        | 時号) ・パスワードが必要です。                                  |
| 契約情報の入力                                                                                   |                                                            |                                                   |
| 紐づけたい契約債額を入力してください。 複算<br>朝を入力してください。<br>* おたすけくんIDで登録される場合は、おた<br>* 次回以降は、紐づけ可能な契約のログインI | 数のご契約を紐づけされる場合も、<br>すけくんIDにチェックを入れてく、<br>ID(お客様番号・会員番号)が、・ | まずいずれか1つの契約情<br>ださい。<br>一覧で表示されます。<br>② 紐づけ用の資料とは |
| → 入力前に必ずご確認ください                                                                           |                                                            |                                                   |
| ログインID(お客様番号・会員番号)                                                                        | パスワード                                                      | おたすけくんID                                          |
|                                                                                           |                                                            |                                                   |
|                                                                                           |                                                            | )                                                 |

(ログイン中の大塚IDに所属企業が登録されている場合に表示される画面です) 紐づけ可能なご契約がリストで表示されます。リストからコレクションキット提供対象の 保守サービスご契約時にお届けした《窓口のご案内》にある会員番号の横にチェックを入れ 《窓口のご案内》に記載の[パスワード]を入力して[確認する]を押します

| 他にも紐づけできる契約があります。 紐づけ<br>を入力してください。 | けたい契約にチェッ | クを入れていたださ   | き、契約ごとのパスワー |
|-------------------------------------|-----------|-------------|-------------|
|                                     | 2 組づ      | け用の資料とは     |             |
|                                     | ID・パス     | ワードが分からない   | , Х         |
|                                     | • 会員      | 番号(旧QQ-Webの | DID)        |
|                                     | ● お客      | 藤番号 (旧契約マイ  | ベージのID)     |
|                                     | ► 155     | 以外のお問い合わせ   | はこちら        |
| 全123件中 1-20件表示 並び替                  | え 下記より選択し | 、てください      | ▼実行         |
|                                     |           | 400.00      |             |

5

ご参考

このあと画面は 7へ進みます

### お勤め先企業の確認で内容を確認し[はい、そうです]を押します

| <b>1</b> i                        | 主意事項                                                                                                |
|-----------------------------------|----------------------------------------------------------------------------------------------------|
|                                   | • 必ず、ご自身の所属する会社であることをご確認ください。                                                                       |
|                                   | 大塚IDには、1つの企業コードのみ紐づけることができます。                                                                       |
|                                   | こ目身の所属ではない企業コートで誤ってこ登録された場合は、大塚IDの過会処理をお願いいた<br>L.ます。                                               |
|                                   |                                                                                                    |
|                                   |                                                                                                    |
| 诉属                                | と挙信者の                                                                                               |
| フルちエ                              |                                                                                                    |
|                                   | LI / T / I / T //                                                                                   |
| 表示さ                               | れている本社情報は、当社で登録されている御社の情報です。                                                                        |
| 表示さ<br>内容が                        | ************************************                                                                |
| 表示さ<br>内容が<br>み」か                 | これている本社情報は、当社で登録されている部社の情報です。<br>さい場合は、大塚IDの登録完了後に、「マイページの設定をする」ページ内の「企業情報変更申し<br>ら訂正依頼をお願いいたします。   |
| 表示さ<br>内容が<br>み」か                 | これている本社情報は、当社で登録されている御社の情報です。<br>(古い場合は、大塚IDの登録完了後に、「マイページの設定をする」ページ内の「企業情報変更申し<br>いら打正依頼をお願いいたします。 |
| 表示さ<br>内容ガ<br>み」 カ<br><b>企業</b> 名 | ************************************                                                                |

ご参考

ーつの大塚IDには一つの企業を紐づけできます 大塚IDに対しすでに所属企業が登録されている場合は、この画面は表 示されません **7へ**進んでください

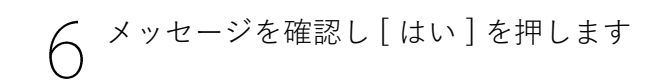

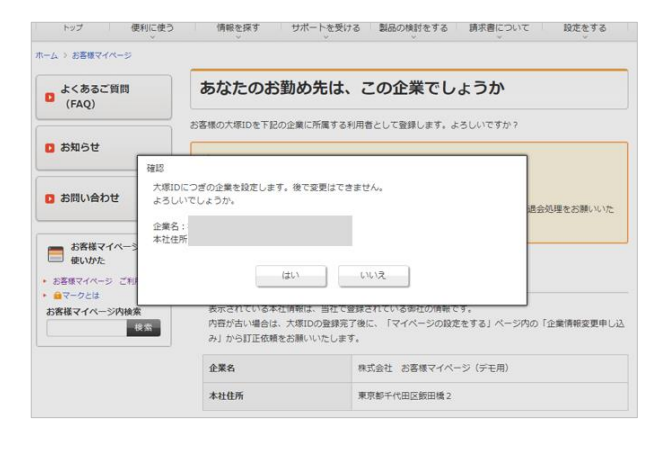

ご参考

ーつの大塚IDには一つの企業を紐づけできます 大塚IDに対しすでに所属企業が登録されている場合は、この画面は表 示されません **7へ**進んでください

|                                                                                                    | ご参考                                             |
|----------------------------------------------------------------------------------------------------|-------------------------------------------------|
| 契約紐づけ設定の確認<br>約組づけ設定が完了すると、下記の契約の契約管理者として登録されます。<br>た、登録された契約の契約管理者へ通知メールが送信されます。                                                                                   | 表示された企業情報およびコレクションキット提供対象の保守契約内容を確認し[設定する]を押します |
| 契約情報                                                                                                    |                                                 |
| 契約申込書No         ご契約先           ご知的先         一           中込日         会員番号           会員番号         会員物書名           女約約志客原所約>         契約責任者           女約古名         サービス |                                                 |
| <i>•</i>                                                                                                    | サービス内容                                          |
| 前の画面に戻る                                                                                                    | 設定する                                            |

○ ここまででログイン中の大塚IDへコレクションキット対象の契約紐づけが完了しました
 ○ <u>お客様マイページトップへ</u>を選択し次のⅢ.コレクションキットのアクティベーションに使う
 使利ツールIDを確認へ進んでください

| ステップ 📀 入力 📀 確認 🧕 完了                                                                                       | ご参考                                                                  |
|----------------------------------------------------------------------------------------------------|----------------------------------------------------------------------|
| 契約紐づけ設定の完了                                                                                                |                                                                      |
| 契約の紐づけ設定が完了しました。また、紐づけ設定された契約の契約管<br>理者として登録されました。                                                        | トッフ]を選択します<br>直接アドレスを入力される場合は<br>https://mypage.otsuka-shokai.co.jp/ |
| ・ 続けて契約組づけ設定を行う場合は、「契約組づけ設定を続ける」ボタンよりお進みください。<br>契約組づけができる契約のログインID(お客様番号・会員番号)が、一覧で表示されます。 2 契約組づけ設定を続ける | を開きます<br>ページデザインは変更されることがあります                                        |
| <ul> <li>お客様マイページトップへ</li> <li>契約内容や請求書について</li> </ul>                                                    |                                                                      |
|                                                                                                    | 11                                                                   |

### III.コレクションキットのアクティベーションに使う便利ツールIDを確認

《お客様マイページ》トップページより[サポート]を選択します

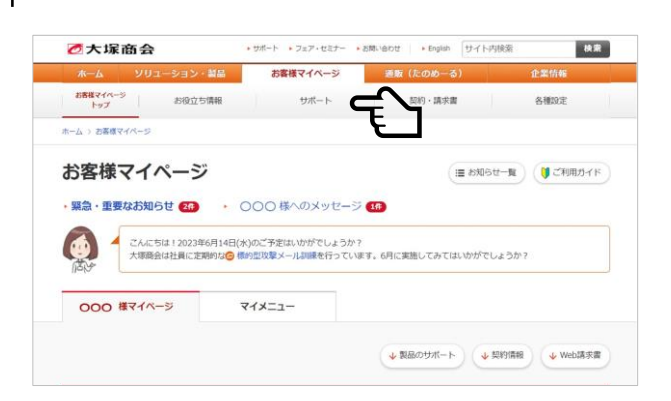

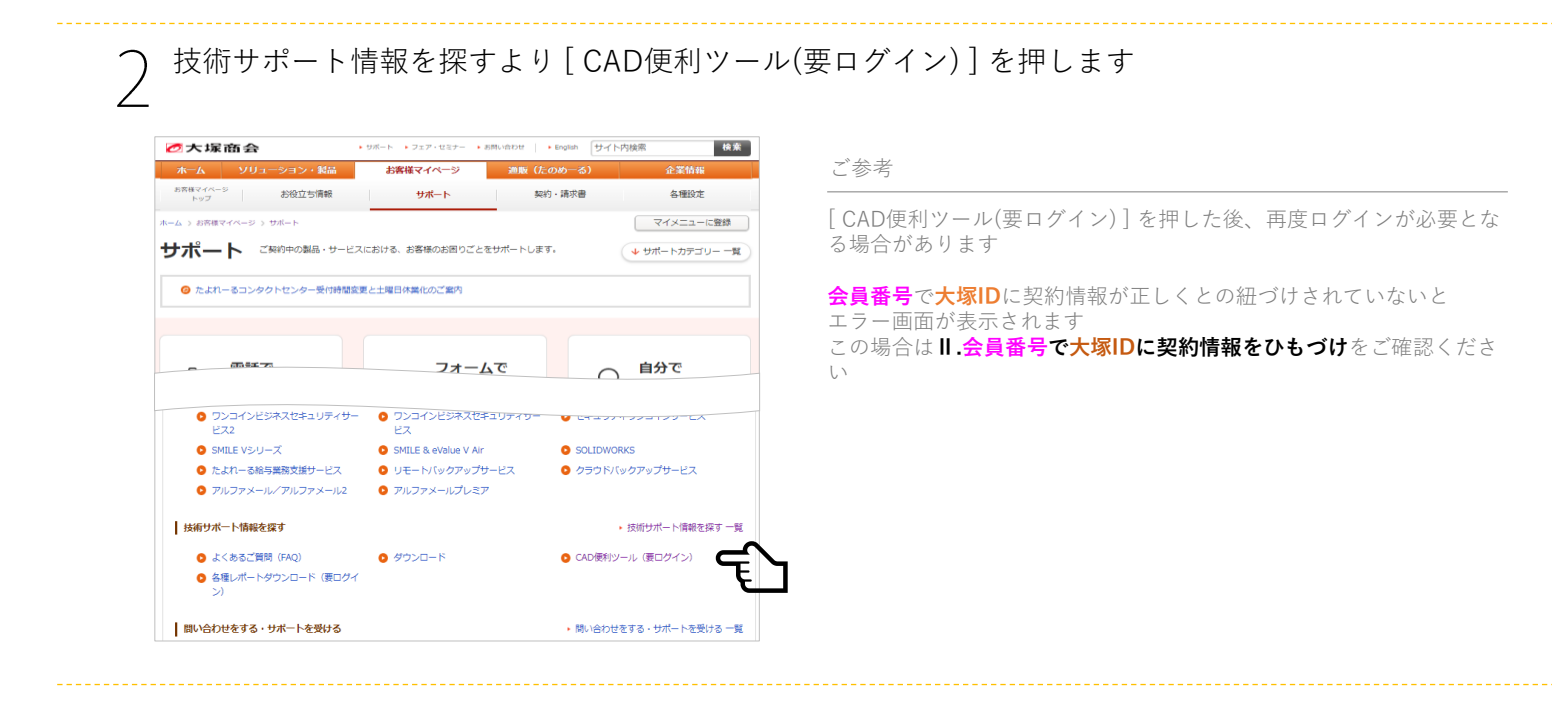

[便利ツールIDとライセンス使用状況の確認]を押します

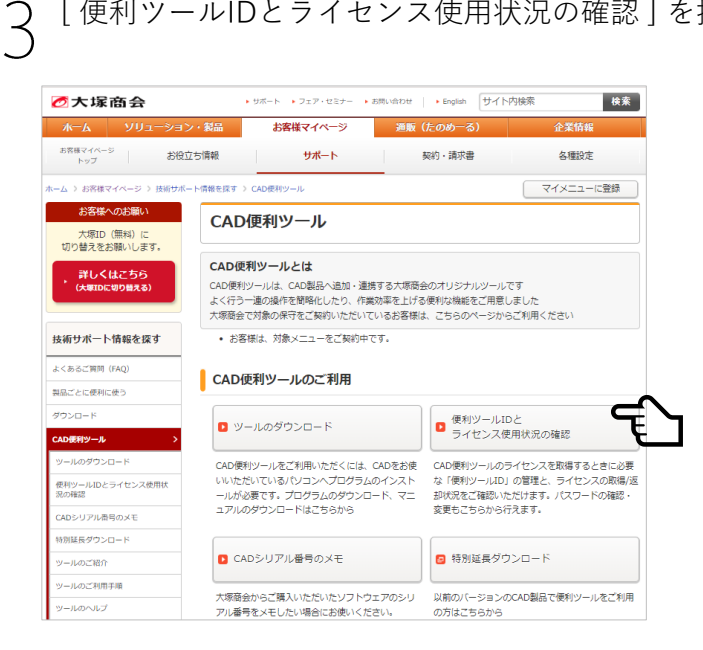

## ↓ 会員番号と目的のツール(セット)名から パスワード確認・変更 を選択します

| W-ILdzw bID |                                     |                |                |
|-------------|-------------------------------------|----------------|----------------|
| 2 2009110   | ツールセット名                             | 使用権            | 使用数            |
| $\sim$      | SolidWorks Collection KIT 1/<br>2/3 |                |                |
| チョー         | <ul> <li>利用状況詳細</li> </ul>          |                |                |
|             |                                     |                |                |
|             |                                     |                |                |
|             |                                     |                |                |
|             | Ē                                   | 2/3<br>•利用状规详细 | 2/3<br>•利用状规样相 |

## 5 **便利ツールID**とパスワードを確認します

| 便利ツールIDのパスワード確認                                                        |            |  |  |
|------------------------------------------------------------------------|------------|--|--|
| 便利ツールIDに現在設定されているパスワードを確認いただけます。<br>パスワードを変更する場合は[パスワードを変更する]を押してください。 |            |  |  |
| 便利ツールID                                                                |            |  |  |
| 現在のパスワード                                                               | E          |  |  |
| <ul> <li>使利ツールIDとライセンス使用状況</li> </ul>                                  | パスワードを変更する |  |  |

#### ご参考

便利ツールIDはコレクションキットのアクティベーションに使います お手元に安全に控えてください

| 便利ツールID  | 1234567890 |
|----------|------------|
| 現在のパスワード | 1234567890 |

[パスワードを変更する] でパスワードを変更することができますが **便利ツールID**を変更することはできません

6 ここまでで便利ツールIDの確認が完了しました <u>ツールのダウンロード</u>を選択し次のⅣ.コレクションキット製品をダウンロードへ 進んでください

| ーム > お客様マイページ > 技術サ                     | ポート情報を探す > CAD便利ツール > (            | 更利ツールIDとライセンス使用状況の確認 | マイメニューに登録  |
|-----------------------------------------|------------------------------------|----------------------|------------|
| 技術サポート情報を探す                             | 便利ツールIDのパスワード確認                    |                      |            |
| よくあるご質問(FAQ)                            | 信約以上してに現在設定されて                     | ・ ハスパフロードを違ぼいただけます   |            |
| NAごとに使利に使う                              | パスワードを変更する場合は[/                    | (スワードを変更する]を押してください。 |            |
| ダウンロード                                  | 便利ツールID                            |                      |            |
| AD便利ツール                                 |                                    |                      |            |
| ツールのダウンロード                              | 現在のバスワード                           |                      |            |
| 使利ツールIDとライセンス使用状 ><br>Rの確認              | E                                  |                      |            |
| CADシリアル番号のメモ                            | <ul> <li>便利ツールIDとライセンス例</li> </ul> | 1日状況の確認へ             | 《スワードを変更する |
| 特別延長ダウンロード                              |                                    | _                    |            |
| ソールのご紹介                                 |                                    |                      |            |
| ツールのご利用手順                               |                                    |                      |            |
| ツールのヘルプ                                 |                                    |                      |            |
| AND A REAL PROPERTY OF A DESCRIPTION OF |                                    |                      |            |

### Ⅳ.コレクションキット製品をダウンロード

目的の製品を選択します

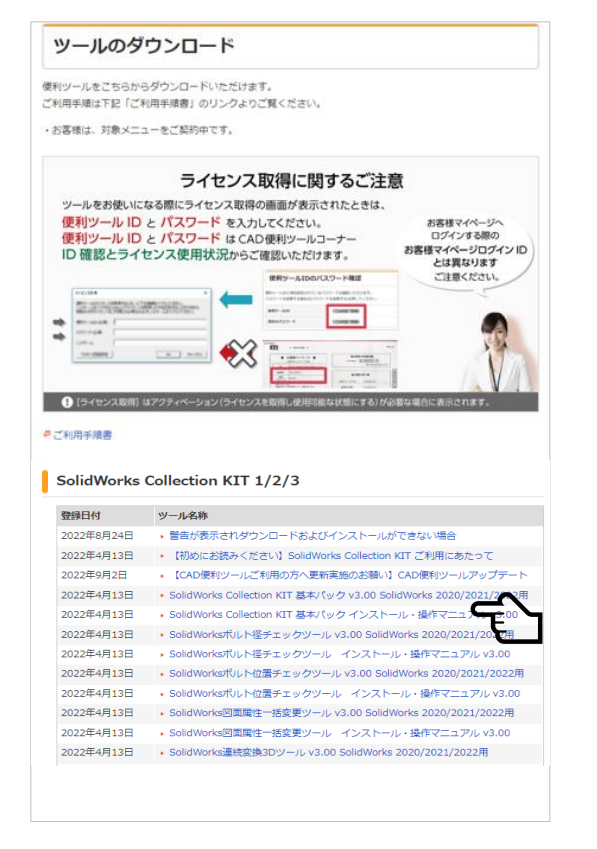

ご参考

ダウンロードページにはログイン中の<mark>大塚ID</mark>に紐づけられたご契約の 便利ツール製品が表示されます

目的の製品が表示されない場合はログイン中の大塚IDとコレクション キット提供対象の保守契約紐づけが正しく行われていません II.コレクションキット対象保守契約のご契約時にお届けした会員番号 でログイン中の大塚IDに契約情報をひもづけ をおたしかめください )

### 製品、注意事項、利用規約を確認の上 [規約に同意してダウンロード]を押します

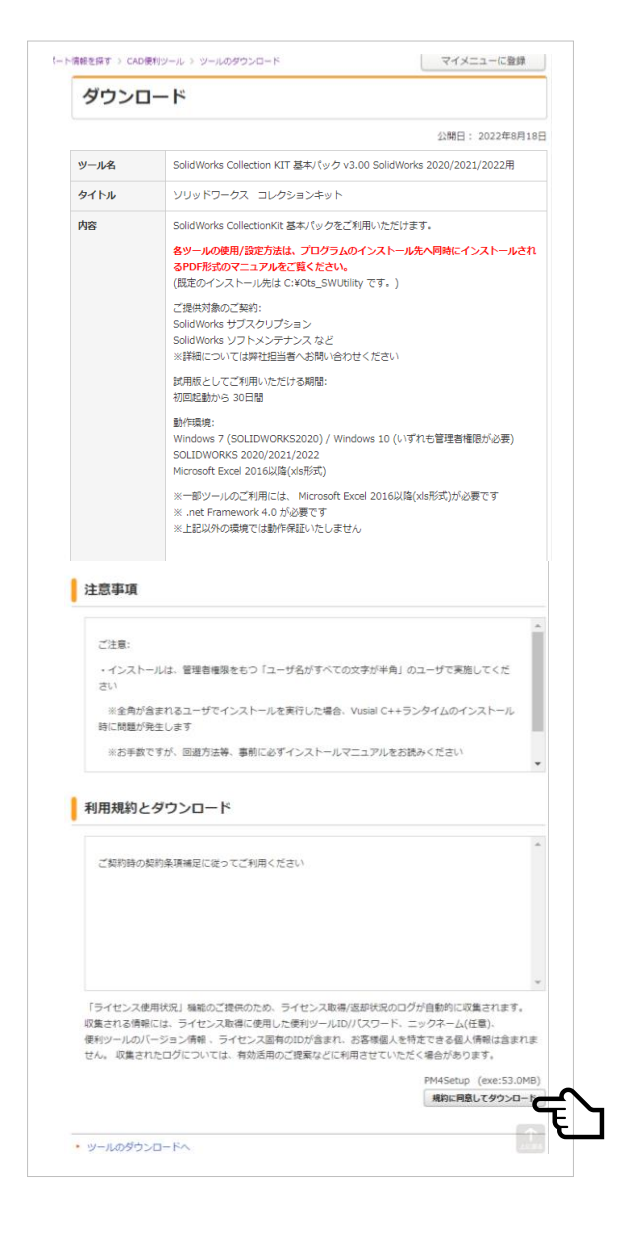

ご参考

注意事項・利用規約は製品により異なります。慎重にご確認ください

[規約に同意してダウンロード]を押した後の操作はご利用のブラウザ によって異なります

### フラウザの操作により目的の場所へファイルを保存します ダウンロードが終わったら次のV.コレクションキット製品のインストールへ進んでください

| 【Edge ブラウザの場合】                                     |                                                                                                    | 【Chrome ブラウザの場合】                                                                                                    |
|----------------------------------------------------|----------------------------------------------------------------------------------------------------|----------------------------------------------------------------------------------------------------|
|                                                    | פֿיַעריד אַ דעריד אַ דעריד                                                                                                    | € ###1017##         ×           ←         →         ↑         Destroy@Mill                                                                                                    |
| ・[名前を付けて保存]の[V]を<br>選択します                          | で行う操作を選んでください。       開く     名前を付けて       シと見る                                                                                                    | ・ [名前を付けて保存]で<br>保存先を指定し[保存]を<br>押します                                                                                                    |
| ・[保存]を選択します                                        | ללל                                                                                                    | 27458月10日東京##<br>2746日間内3月東南部は同学##目<br>→ 2859-日前第日 (第一日) (11日日) (11日) (11日) (11日) (11日) (11日) (11日) (11日) (11日) (11日) (11日) (11日) (11日) (11日) (11日) (11日) (11日) (11日) (11日) (11日) (11日) (11日) (11日) (11日) (11日) (11日) (11日) (11日) (11日) (11日) (11日) (11日) (11日) (11) (11 |
|                                                    | で行う操作を選んでください。         X           開く         名前を付けて…         Y           ちっと見る         保存                                                                                                    | • [保存]を選択します<br>「 なの 選択 します<br>「 な の 選 城の ファイル は 常 に 調 く<br>フォル ダ を 職 く                                                                                                    |
| ・ダウンロードフォルダに<br>保存されます                             | ダウンロード C Q … 父<br>アパルを取 C ① ①<br>もっと見る                                                                                                    | ・指定したフォルダに保存されます                                                                                                    |
| 【Edgeブラウザで途中で警告カ                                   | 「表示されたときは】                                                                                                    | 【Chromeブラウザで途中で警告が表示されたときは】                                                                                                    |
| ・警告メッセーンか表示<br>されたらメッセージに<br>カーソルを合わせ[…]を<br>選択します | ダウンロード     C     Q     …       ▲     は一般的にダウンロード     山       を聞く前に、信頼できะ     山                                                                                                    | <ul> <li>・メッセーン右の[▼]を選択し【継続]を選択します</li> <li>□, 情報セキュリティ基本方針 □, 個人情報保護方針 □, サイトの利用条件 継続(K)</li> </ul>                                                                                                    |
| ・[保存]を選択します                                        | ダウンロード     口 Q … ☆       ▲     ・は一般的にダウンロードされていきせん。       ・世景(冬和)、 信頼できることを確認してください。       もつと見る     印 削除       (保存)     このファイルは安全であることを報告する       詳細信報     G9 ダウンロード リンクのコピー                                                                                                    |                                                                                                    |
| ・次の警告メッセージでは<br>[詳細表示]の[V]を<br>選択します               |                                                                                                    | ご参考<br>他のブラウザの場合はブラウザ画面の指示に従ってください                                                                                                    |
| ・[保持する]を選択します                                      | ★ 定開く前に、信頼できることを確認してください スのファイルは一般的にダウンロードされていないため、Microsoft Defender SmartScreen はこのファイルオとはそのソースが<br>ため、Microsoft Defender SmartScreen はこの<br>ファイルが安全からを聴定されたやし、<br>た。ダウンロードしているファイルまたはそのソースが<br>信頼できることを確認してから、ファイルを開いて<br>ください。 名前:<br>発行元: 不明 表示数を減らす ▲ 保持する スのアブリは安全であることを報告する 詳細情報 約除 キャンセル | 16                                                                                                    |

### V.コレクションキット製品のインストール

ダウンロードした製品(インストーラ)を起動します

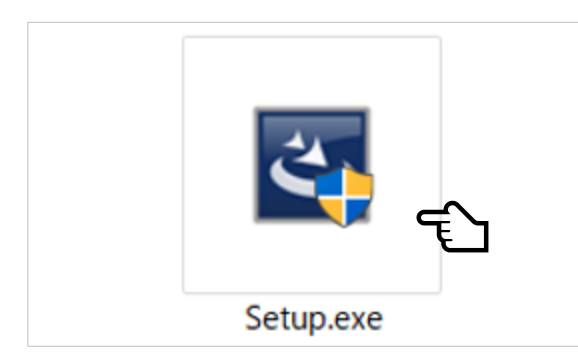

【起動後に警告が表示されたときは】

・[実行]ボタンが表示されている

あわせて変更してください

[実行]を押してインストールを継続してください

ご参考

アイコンやファイル名は製品によって異なります

詳しくはご利用製品ごとのインストールマニュアルをご覧ください

圧縮ファイル ( ZIP形式など ) で提供される製品はインストール前に圧 縮ファイルを展開してください

セキュリティ設定の変更が必要になる場合はシステム管理者にご相談 の上慎重に対応してください

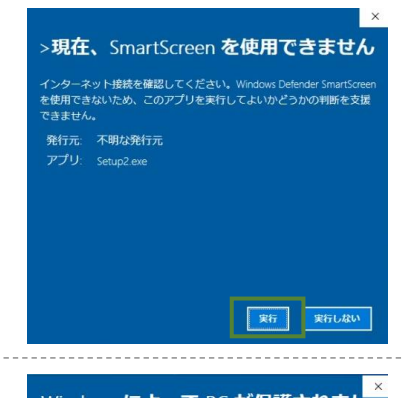

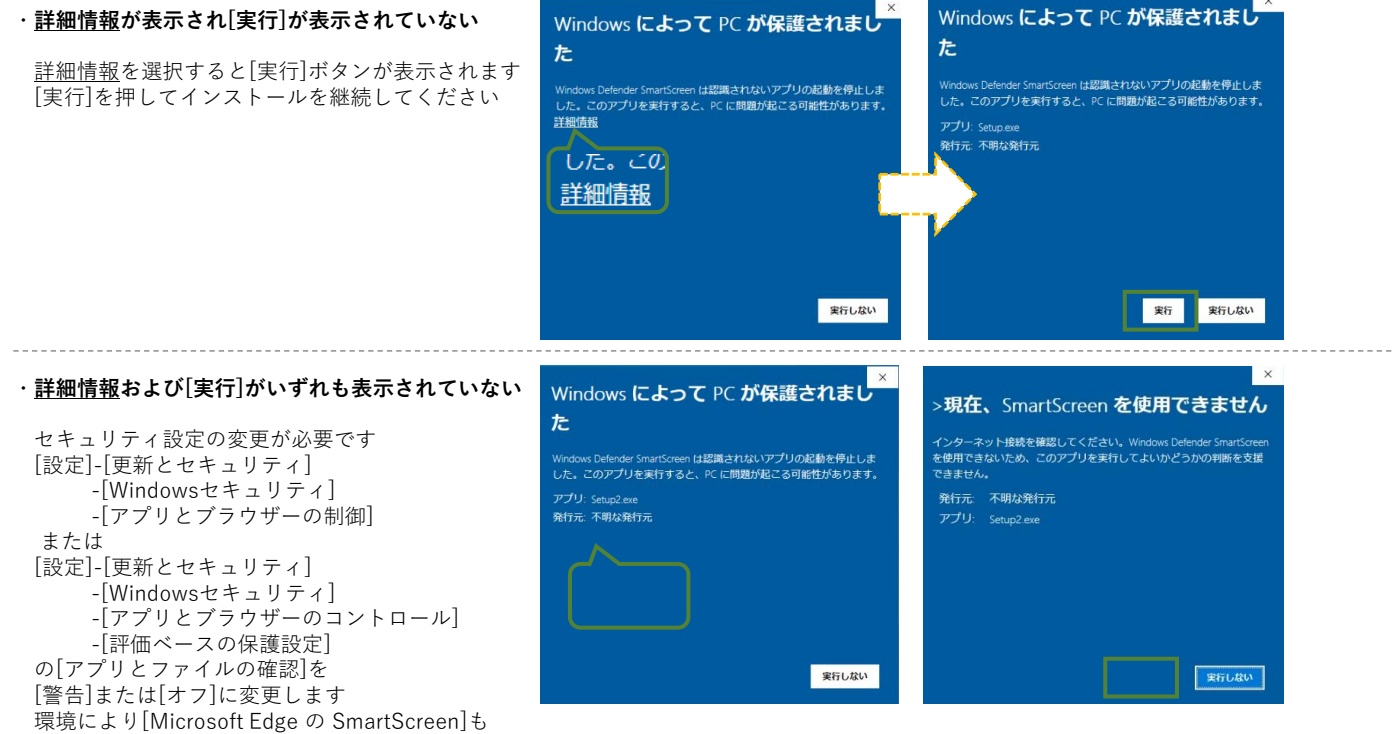

2 ご利用製品ごとのインストールマニュアルをご覧いただき、画面の指示に従って インストールを完了します 次のVI.コレクションキット製品を起動し便利ツールIDでアクティベーションへ 進んでください

### VI.コレクションキット製品を起動し便利ツールIDでアクティベーション

1

SOLIDWORKS を起動することでコレクションキットを起動します

ご参考

コレクションキットはSOLIDWORKSのアドインです SOLIDWORKSのメニューから起動します

| アクティベーション ×               | ご参考                                                                          |
|---------------------------|------------------------------------------------------------------------------|
| 更利ツールの利用形態を選択してください。      | この画面は製品インストール後初めて起動した場合に表示され                                                 |
| 試用版として利用する                | 起動二回目以降のとき                                                                   |
| 試用期間は初回起動時から30日間です。       | 有効なライセンスがある場合はそのまま製品がご利用できま<br>有効なライセンスがない場合は <b>3の画面</b> が表示されます            |
| ライセンスを取得する                | [試用版として利用する]を選択し[OK]を押すと画面上に表                                                |
| アクティベーションに必要な情報を入力してください。 | た試用期間か始まります                                                                  |
| OK キャンセル                  | 試用期間が始まると期間中は[ライセンスを取得する]に変更<br>とはできません。試用版でも機能の制限などはありませんので<br>でそのままご利用ください |
|                           | 試用期間が終了すると自動的に[ライセンスを取得する]にな<br>ので便利ツール製品起動時に <b>3の画面</b> が表示されます            |

便利ツールIDとパスワード、ニックネームを入力し[OK]を押します 3 便利ツールIDとバスワート、ニックホームを八刀してい」です。
3 ニックネームにはご利用のコンピュータを区別できる自由な名前を可能な限り入力してください

| ライセンス取得                                                                                                    | Х  |
|----------------------------------------------------------------------------------------------------|----|
| 便利ツールのライセンスを取得するには、以下の情報を入力してください。<br>ニックネームを入力するとweb上でライセンスを取得した方を区別することができます<br>複数の方がライセンスをご利用になる場合は必ずニックネームを入力してください。 | t. |
| 便利ツールID(必須)                                                                                                    |    |
| パスワード(必須)                                                                                                    |    |
| ニックネーム                                                                                                    |    |
| プロキン認証設定 OK キャン                                                                                                    | ยม |

ご参考

III.便利ツールIDを確認 の5で確認した便利ツールIDとパスワードを 入力してください

会員番号や大塚IDではありませんのでご注意ください

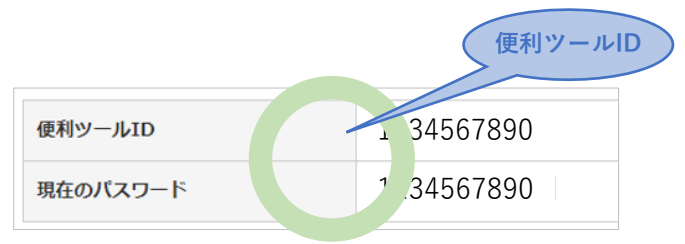

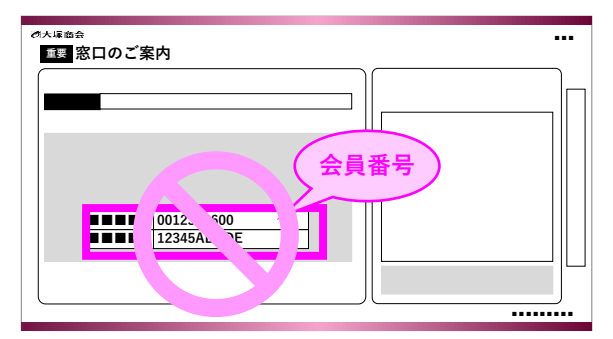

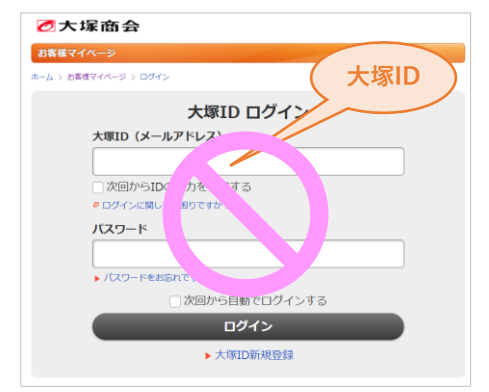

ニックネームはライセンスご利用中の方、ご利用中のコンピュータを 後から区別するための任意の項目です ニックネームを入力すると[便利ツールIDとライセンス使用状況の確認] で誰がライセンスを使用しているか確認することができます。

特にコレクションキットのライセンスを複数のお客様が複数のコン ピュータでご利用になる場合は必ず入力お願いします 内容はご自由ですが、いわゆる個人情報は入力しないようお願いいた します

### ライセンス取得に成功するとコレクションキット製品をご利用になれます

#### ご参考

取得したライセンスは取得後の有効期間内(365日間)はお手元のコン ピュータに保持されます

ライセンス取得に失敗したとき

・インターネット接続をご確認ください ・便利ツールIDとパスワードをご確認ください

### VII.コレクションキット製品のご利用

コレクションキット製品をご利用ください

ご参考

分からない点がありましたら、製品の操作マニュアルをご覧ください

2 コレクションキット製品のメニューの操作によりお手元のコンピュータに取得した ライセンスの有効期間を確認することができます。くわしくは操作マニュアルをご覧ください

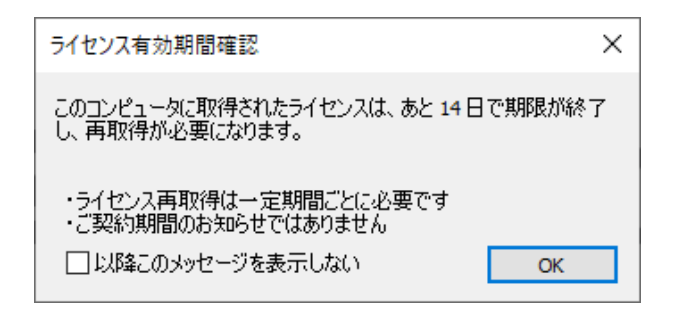

| -" | 4 | ±2 |  |
|----|---|----|--|
|    | 鈔 | 丐  |  |

取得済みライセンスの残り期間が14日以下になると自動でメッセージ が表示されます

この有効期間はお手元のコンピュータへ取得済みライセンスの残り期 間で、再取得が必要となるまでの日数です

<u>コレクションキット対象契約のご契約期間では</u> ありません

ご契約期間は《お客様マイページ》からご確認ください

3 他の方がライセンスをご利用になるときは、ライセンスを返却することができます ライセンス返却の方法はツールにより異なります。くわしくは操作マニュアルをご覧ください

| ライセンス返却  |          |      |     |
|----------|----------|------|-----|
| 便利ツールID: | Nariya I |      |     |
| パスワード:   | ****     |      |     |
| ニックネーム:  | Section. |      |     |
|          |          | 逐却実行 | 閉じる |

#### ご参考

コレクションキットのライセンスは、CAD製品を終了してもお手元の コンピュータに一定期間保持され、自動で返却されることはありませ

有効なライセンスが保持されている間は、都度ライセンス取得の必要 なくご利用いただけます

ライセンス有効期限が到来すると取得済みライセンスは無効化され 再取得が必要になります(自動返却)

次の場合は手動でライセンスの返却を行ってください

- ・他の方がライセンスをご利用になる場合
- ・コンピュータを破棄処分、譲渡する場合
- ・Windows の再インストール、大型更新を行う場合
- ・便利ツール製品をアンインストールし以後ご利用にならない場合
- ・便利ツール製品をバージョンアップする場合

ライセンス取得後《お客様マイページ》で**便利ツールID**のパスワードを変更した場合は、返却時に変更後のパスワードを入力してください

1

### コレクションキット製品に関する最新情報、更新情報などを タイムリーにおとどけするメールマガジンにぜひご登録ください

[CAD便利ツール]画面より[サポートのメールマガジン]を選択します

| 大塚ID以外で<br>ログインされたお客様へ                                            | CAD便利ツール                                                                                                    |                                                       |
|-------------------------------------------------------------------|----------------------------------------------------------------------------------------------------|-------------------------------------------------------|
| 大塚IDに切り替えをお願いし<br>ます。<br>大塚IDに契約狙づけ<br>(大塚IDご登場・県利益づけ)<br>、大塚IDとは | CAD便利ツールとは<br>CAD便利ツールは、CAD製品へ追加・連携する大塚時<br>よく行う一連の操作を開発にしたり、作業効率を上行る<br>大塚岳会で対象の保守をご解約いただいているお客様!<br>・ お客様は、対象メニューをご契約中です。 | 金のオリジナルソールです<br>使作いは輪越をご用意しました<br>よ、ごちらのページからご利用ください  |
| 技術サポート情報を探す                                                       | CAD便利ツールのご利用                                                                                                    |                                                       |
| よくあるご質問(FAQ)                                                      |                                                                                                    |                                                       |
| 製品ごとに便利に使う                                                        | ソールのダウンロード                                                                                                    | 便利ツールIDと                                              |
| ダウンロード                                                            |                                                                                                    |                                                       |
| CAD使料ツール >                                                        | CAD便利ツールをご利用いただくには、CADをお使<br>いいただいているパソコンヘプログラムのインスト                                                                        | CAD便利ツールのライセンスを取得するときに必要<br>な「便利ツールID」の管理と、ライセンスの取得/返 |
| ツールのタウンロード                                                        | <ul> <li>ールが必要です。プログラムのダウンロード、マニ</li> <li>ニアルのダウンロード、マニ</li> </ul>                                                          | 却状況をご確認いただけます。パスワードの確認・<br>売用たった~~~~                  |
| 便利ツールIDとライセンス使用状<br>況の確認                                          | 17/0/9/220-118-00/00                                                                                                    | えまむこうらいらけんよう。                                         |
| CADシリアル番号のメモ                                                      |                                                                                                    |                                                       |
| 特別延長ダウンロード                                                        | CAD959770#5052                                                                                                    | ● 特別重要ダリンロート                                          |
| ツールのご紹介                                                           | 大塚商会からご購入いただいたソフトウェアのシリ                                                                                                    | 以前のバージョンのCAD製品で便利ツールをご利用                              |
| ツールのご利用手順                                                         | アル番号をメモしたい場合にお使いください。                                                                                                    | の方はこちらから                                              |
| ツールのヘルプ                                                           |                                                                                                    |                                                       |
| サポートのメールマガジン                                                      | CAD便利ツールご利用にあたって                                                                                                    |                                                       |
| よくあるご質問<br>(FAQ)                                                  | - ツールのご紹介 🛛 🛛 ツールのご                                                                                                    | ご利用手順 🛛 ジールのヘルプ                                       |

ご参考

発行サイクルはメールマガジンの種類により異なります CAD便利ツールのメールマガジンは、新規リリース、不具合のお知ら せ時など必要な時に不定期にお送りします

《お客様マイページ》トップからは [サポートのメールマガジン登録・解除]からお進みください

[大塚ID登録者向けメールマガジン]とは異なります

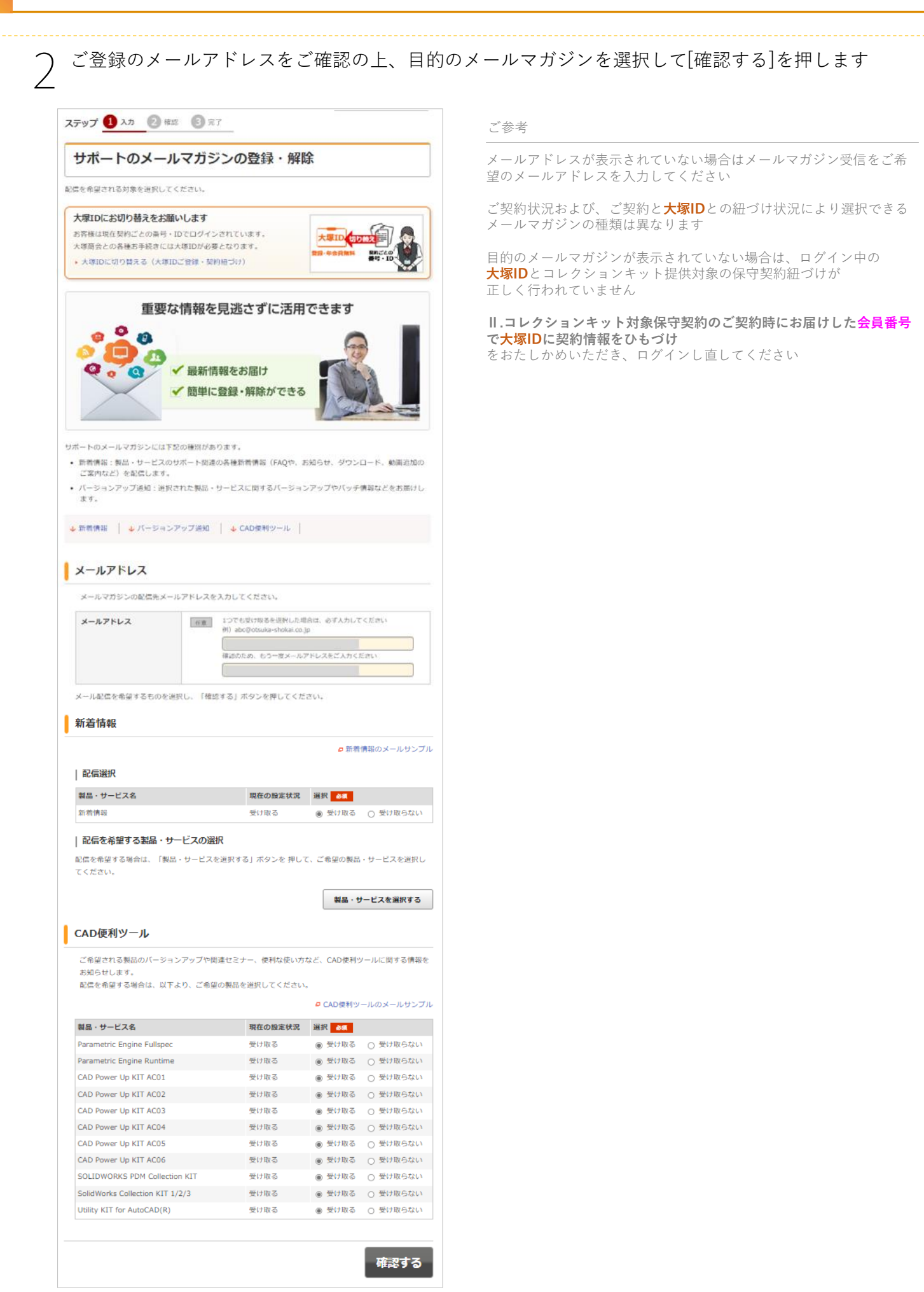

### メールマガジンのご登録について

登録内容を確認し[個人情報の取り扱いについて]で[同意する]を選択して[登録する]を押します 3 ステップ 🕗 入力 🛛 確認 🚯 完了 ご参考 サポートのメールマガジンの登録・解除 個人情報の取り扱いについてを慎重にご確認ください 確認 [同意する]を選択しないと[登録する]が押せません メールマガジンの設定内容をご確認ください。 このままでよろしければ、「登録する」ボタンを、修正する場合は「前の画面に戻る」ボタンを押してくださ ↓ 新着情報 📔 🖕 CAD使利ツール 📗 メールアドレス メールアドレス 新着情報 製品・サービス名 現在の設定状況 選択 新精佛報 未選択 CAD便利ツール 製品・サービス名 現在の設定状況 遥訳 CAD Power Up KIT AC04 未谙択 個人情報の取り扱いについて この面面(Webフォーム)でご入力いただいた個人情報の取り扱い・利用目的について ご入力いただいた個人情報の取り扱い・利用目的 当社は個人情報を適切に取り扱ってい る事業者に付与されるブライバシーマ ークの付与認定を受けています。 0 前の画面に戻る 登録する

4 登録完了となったことをご確認ください

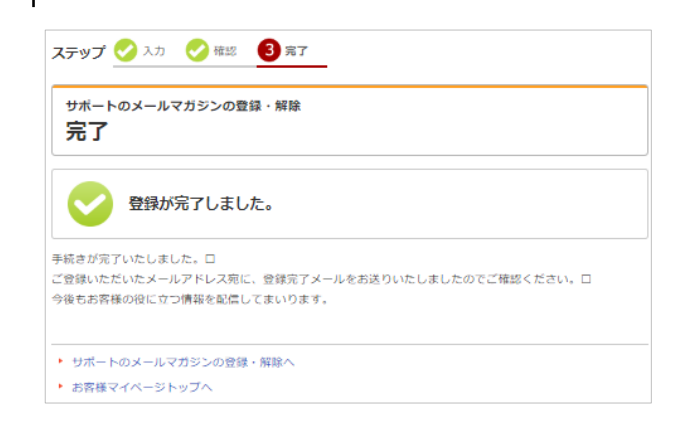

#### ご参考

メールマガジンの発行は不定期です